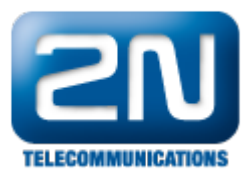

## VLC player - Jak nahrát video z 2N® Helios IP

VLC Media Player je jedním z několika programů, které lze využít pro nahrávání videa z vrátníku 2N<sup>®</sup> Helios IP. Veškeré kroky vedoucí k nastavení VLC Media Playeru a vrátníku 2N<sup>®</sup> Helios IP jsou popsány níže.

## Nastavení přehrávače VLC Media Player (verze VLC 2.0.5

## Twoflower):

 Otevřete si přehrávač VLC Media Player a jděte do sekce "Nástroje → Nastavení". Zkontrolujte nastavení VLC přehrávače pro RTSP streamování v záložce "Vstup a kodeky" - vyberte transport proudu RTP over RTSP (TCP) a toto nastavení uložte.

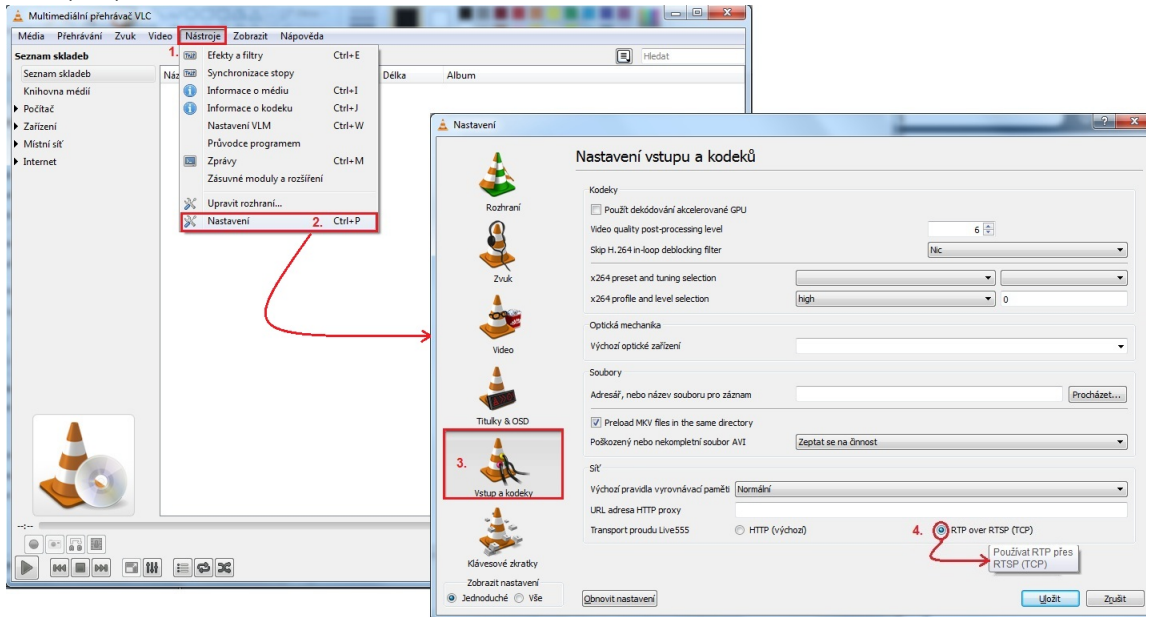

2. V dalším kroku přejděte do sekce "Média → Otevřít síťový proud" a vyplňte IP adresu vrátníku 2N<sup>®</sup> Helios IP v záložce "Síť" (IP adresa je ve formátu rtsp://IP\_adresa tak, jak je ukázáno na níže uvedeném obrázku). Následně zvolte možnost "Proud".

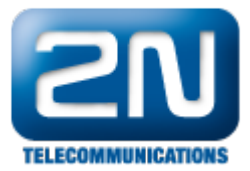

| N     | fultimediální přehrávač VLC                                                                                                    |              | the signal Milling and a segur                                                   |                         |
|-------|----------------------------------------------------------------------------------------------------|--------------|----------------------------------------------------------------------------------|-------------------------|
| Méd   | dia Přehrávání Zvuk Video Nástr                                                                                                    | oje Zobrazit | Nápověda                                                                         |                         |
|       | Otevřít soubor                                                                                                    | Ctrl+O       |                                                                                  | E Hledat                |
|       | Otevřít složku                                                                                                    | Ctrl+F       | Délka Album                                                                      |                         |
| 0     | Otevřít disk                                                                                                    | Ctrl+D       |                                                                                  |                         |
| ᅷ     | Otevřít síťový proud                                                                                                    | Ctrl+N 2.    |                                                                                  |                         |
|       | Otevřít zachytávací zařízení                                                                                                    | Ctrl+C       | 🛓 Otevřít médium                                                                 | ? ×                     |
|       | Otevřít (pokročilé)                                                                                                    | Ctrl+Shift+O | 🕞 Soubor 💮 Disk 📲 Síť 🛒 Zachytávací zařízení                                     |                         |
|       | Otevřít umístění ze schránky                                                                                                    | Ctrl+V       | Síťový protokol 3.                                                               |                         |
|       | Otevřít nedávná média                                                                                                    | •            | Zadejte prosím adresu URL:                                                       |                         |
|       | Uložit seznam skladeb do souboru                                                                                                    | Ctrl+Y       | rtsp://192.168.0.51 <b>4</b> .                                                   | •                       |
|       | Převést / Uložit                                                                                                    | Ctrl+R       | http://www.example.com/stream.avi                                                |                         |
| ((•)) | Proud                                                                                                    | Ctrl+S       | rtp://@:1234<br>mms://mms.examples.com/stream.asx                                |                         |
|       | Ukončit na konci seznamu skladeb                                                                                                    |              | rtsp://server.example.org:8080/test.sdp<br>http://www.yourtube.com/watch?v=gg64x |                         |
| ×     | Ukončit                                                                                                    | Ctrl+Q       |                                                                                  |                         |
|       |                                                                                                    |              | -                                                                                |                         |
|       |                                                                                                    |              |                                                                                  |                         |
|       |                                                                                                    |              |                                                                                  |                         |
|       |                                                                                                    |              |                                                                                  |                         |
|       |                                                                                                    |              |                                                                                  |                         |
|       |                                                                                                    |              | Zobraz více <u>m</u> ožností                                                     |                         |
|       |                                                                                                    |              |                                                                                  | Přehrát 🔽 Zrušit        |
|       | and the second second s |              |                                                                                  | Zařadit do fronty Alt+E |
|       |                                                                                                    |              |                                                                                  | Přehrát Alt+P           |
|       |                                                                                                    |              |                                                                                  | 5. Proud Alt+S          |
| :     |                                                                                                    |              |                                                                                  | Převést Alt+C           |
|       |                                                                                                    |              |                                                                                  |                         |
|       |                                                                                                    |              |                                                                                  | ()) 82%                 |
|       |                                                                                                    |              |                                                                                  |                         |

 Objeví se před Vámi nové okno, ve kterém si zkontrolujte nastavenou IP adresu a klikněte na tlačítko "Další".

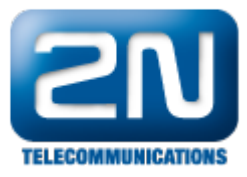

| Stream Output                                                                                                    | 8               | X   |
|----------------------------------------------------------------------------------------------------|-----------------|-----|
| Zdroj                                                                                                    |                 |     |
| This dialog will allow you to stream or convert your media for use locally, on your private network, or on the Internet.<br>You should start by checking that source matches what you want your input to be and then press the "Next" button t | o continue.     |     |
| Zdroj                                                                                                    |                 |     |
| Zdroj: rtsp://192.168.0.51                                                                                                    |                 |     |
| Typ: rtsp                                                                                                    |                 |     |
|                                                                                                    |                 |     |
| Nastavení cíle                                                                                                    | Daisi           |     |
|                                                                                                    |                 |     |
| Prou                                                                                                    | d Z <u>r</u> uš | iit |

4. Nyní musíte přidat novou destinaci (soubor), kam bude video nahráváno. V dalším kroku si destinaci vyberte kliknutím na tlačítko "Procházet", vyplňte název nového souboru a toto nastavení uložte! Pokud chcete vidět video během nahrávání, zaškrtněte možnost "Zobrazit lokálně". Dále si také můžete aktivovat překódování na požadovaný kodek a výstupní formát pomocí volby "Aktivovat překódování". Na závěr klikněte na tlačítko "Proud".

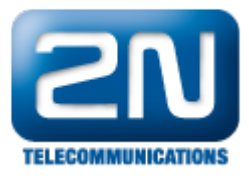

| oj                                                          |                                                               |                              |
|-------------------------------------------------------------|---------------------------------------------------------------|------------------------------|
| stavení cíle                                                |                                                               |                              |
| Cile                                                        |                                                               |                              |
| +                                                           |                                                               |                              |
| Add destinations following the streamin<br>the method used. | ng methods you need. Be sure to check with transcoding that t | he format is compatible with |
| Nový cíl                                                    | Soubor                                                        | ▼ Přidat                     |
| O Zobrazit lokálně                                          |                                                               | 1.                           |
| Profil                                                      | Video - H. 264 + MP3 (MP4)                                    | - 💥 🗶 🔳                      |
| Profil                                                      | Video - H. 264 + MP3 (MP4)                                    | - 🕺 🗶 📑                      |
|                                                             |                                                               |                              |
|                                                             |                                                               |                              |
|                                                             |                                                               |                              |
|                                                             |                                                               |                              |
|                                                             |                                                               |                              |
|                                                             |                                                               |                              |
| Předchozí                                                   |                                                               |                              |
| Předchozí                                                   |                                                               | Další                        |

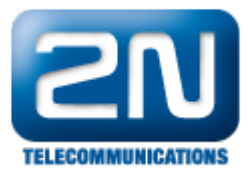

| droj                                        |                                                 |                              |            |
|---------------------------------------------|-------------------------------------------------|------------------------------|------------|
| astavení cile                               |                                                 |                              |            |
| Cile                                        |                                                 |                              |            |
| Soubor                                      |                                                 |                              | ×          |
| This module writes the transcore            | ded stream to a file.                           | Prochá                       | <b>2</b> . |
| Uložit soubor                               | enty ► Manuály ► Helios IP ►                    | ✓ ✓ Prohledat: Helios IP     | x<br>Q     |
| Uspořádat 🔻 Nová s                          | ložka                                           |                              | 0          |
| Carlor Knihovny                             | Knihovna Dokumenty<br>Helios IP                 | Uspořádat podle: Složka      | •          |
| Hudba     Obrázky                           | 2-04-00                                         |                              | E          |
| Videa                                       | 2-05-00                                         |                              |            |
|                                             | Competitors                                     |                              |            |
| Počítač                                     | Externí kamery - testováno                      |                              |            |
| Jednotka BD-ROI                             | Helios IP Vario - Accessories                   |                              | -          |
| Boots () convert                            | •                                               |                              | P.         |
|                                             | amHeliosIP 3.                                   |                              | •          |
| Název souboru: Stre                         |                                                 |                              |            |
| Název souboru: Stre<br>Uložit jako typ: Con | tainers (*.ps *.ts *.mpg *.ogg *.asf *.mp4 *.mo | ov *.wav *.raw *.flv *.webm) | •          |

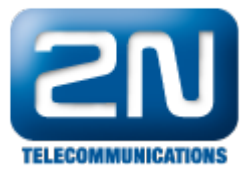

| droj               |                                                                |           |
|--------------------|----------------------------------------------------------------|-----------|
| astavení cíle      |                                                                |           |
| Cíle               |                                                                |           |
| Soubor             | ]                                                              | 2         |
| This module writes | s the transcoded stream to a file.                             |           |
| Název souboru      | C: \Users\Psota\Documents\Manuály\Helios IP\StreamHeliosIP.mp4 | Procházet |
| Profil             | Video - H. 264 + MP3 (MP4)                                     | - 🕅 🗶 🗐   |
|                    |                                                                |           |
|                    |                                                                |           |
|                    |                                                                |           |
| Dředebasí          |                                                                | 2-15      |
| Předchozí          |                                                                | Další     |

5. Nahraný soubor se Vám zobrazí ve zvoleném adresáři (složce) a jakmile jej spustíte, začne se Vám přehrávat nahrané video.

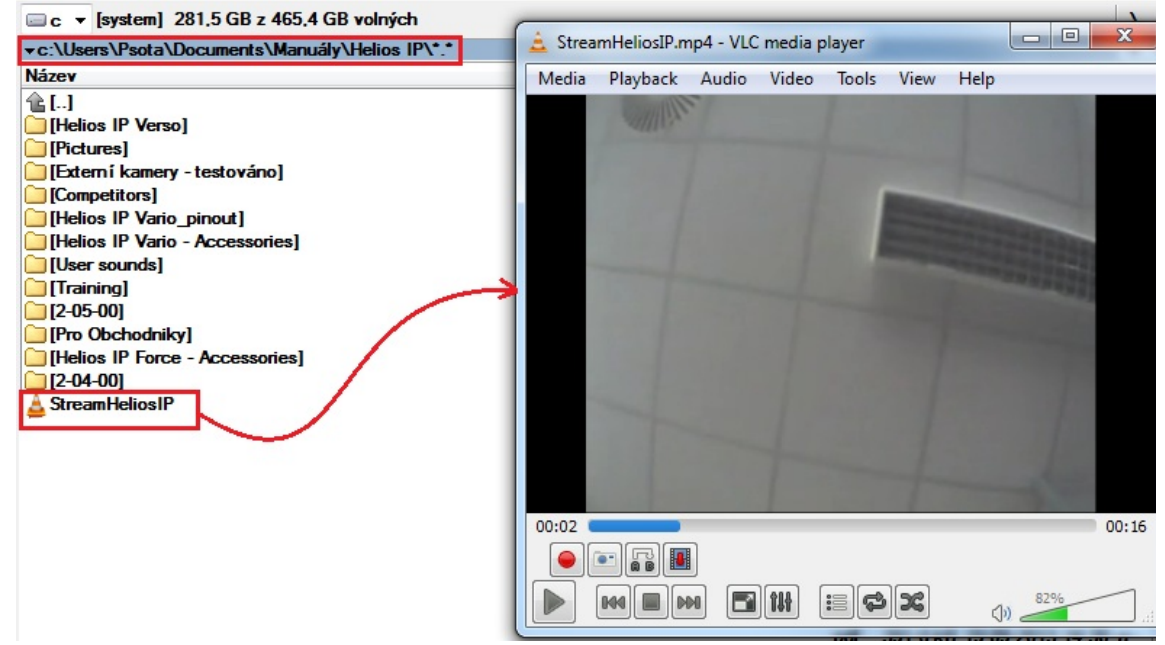

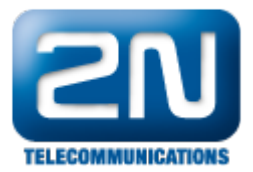

## Nastavení vrátníku 2N<sup>®</sup> Helios IP:

- Nejprve je nutné zapnout RTSP server a povolit přenos zvuku, obrazu nebo oboje viz. obrázky níže. První obrázek je pro 2N<sup>®</sup> Helios IP verze FW 2.5.0 a starší, druhý obrázek je pro verzi FW 2.6.0 a novější (nové webové rozhraní)!
- Dále také můžete změnit i rozlišení videa snímkovací frekvenci, rychlost přenosu a velikost video paketů. Nicméně doporučujeme tyto hodnoty zanechat v defaultním nastavení a měnit je jen v případě, že se video nebude zobrazovat korektně.

| Změňte prosím Vaše heslo. Současné heslo je velmi slabé! |                       |           |                     |                  |    |  |
|----------------------------------------------------------|-----------------------|-----------|---------------------|------------------|----|--|
| <b>ZN</b><br>TELECOMMUNICATIONS                          |                       |           | St                  | treamir          | ng |  |
| Informaço                                                | RTSP server:          |           | Nastavení video ko  | odeku            |    |  |
|                                                          | RTSP server:          | Zapnuto 🔻 | Video kodek:        | H.264/MPEG-4 AVC | -  |  |
| Základní nastavení                                       | Povolená IP adresa 1: |           | Rozlišení videa:    | CIF (352x288) -  |    |  |
| Další nastavení                                          | Povolená IP adresa 2: |           | Snímková frekvence: | 30 fps 🔻         |    |  |
| • Síť                                                    | Povolená IP adresa 3: |           | Rychlost přenosu:   | 2048 kbps 👻      |    |  |
| Datum a čas                                              | Povolená IP adresa 4: |           | Velikost paketů:    | 1400 B           |    |  |
| Nastavení SIP                                            | Dřenoc zvuku          | Ano       | OoS DSCP pro video: | 0                |    |  |
| " Web server                                             | Prenos zvuku.         | AIIU      | goo bool pro videor |                  |    |  |
| <ul> <li>Hlasitost</li> </ul>                            | Přenos obrazu:        | Ano 👻     |                     |                  |    |  |
| Kamera                                                   | Povolení UDP unicast: | Ne 🔻      |                     |                  |    |  |
| Audio kodeky                                             |                       |           |                     |                  |    |  |
| Video kodeky                                             |                       |           |                     |                  |    |  |
| <ul> <li>Streaming</li> </ul>                            | Nastavení JPEG vide   | a         |                     |                  |    |  |
| <ul> <li>Onvif</li> </ul>                                |                       |           |                     |                  |    |  |
| <ul> <li>Aktualizace</li> </ul>                          | Anonymní přístup:     | Ano 👻     |                     |                  |    |  |
| <ul> <li>Displej</li> </ul>                              | Aktivace hovorem:     | Ne 🔻      |                     |                  |    |  |
| Systémový log                                            | Snímková frekvence:   | 5 fps     |                     |                  |    |  |
| • E-Mail                                                 | Shimkova nekvence.    | Sips +    |                     |                  |    |  |
| <ul> <li>Multicast</li> </ul>                            | JPEG kvalita:         | 85 -      |                     |                  |    |  |
| <ul> <li>Automatizace</li> </ul>                         |                       |           |                     |                  |    |  |
| <ul> <li>Audio loop test</li> </ul>                      |                       |           |                     |                  |    |  |
| " Rŭzné                                                  |                       |           |                     |                  |    |  |

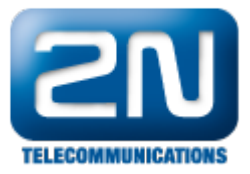

| <b>(</b>     | Services '       | × .   | Povolení RTSP serveru       | 2N Helios IP Vario | CZ   EN | Odhlásit |
|--------------|------------------|-------|-----------------------------|--------------------|---------|----------|
|              |                  | ſ     | Nastavení streamů 🗸         |                    |         | 7        |
| -11          | Telefon          |       | Povolení streamování audia  | ✓                  |         |          |
| <u>8</u>     | Streamování      | >     | Povolení streamování videa  | <b>✓</b>           |         |          |
| $\propto$    | E-Mail           |       | Parametry videa 🗸           |                    |         | 1        |
| $\mathbf{Q}$ | Automatizace     |       | Video kodek                 | H.264              | ·       |          |
|              |                  | 998 C | Rozlišení videa             | CIF (352x288)      |         |          |
|              | Uzivatelske zvuk | (y    | Snímková frekvence          | 30 fps -           |         |          |
|              | Web Server       |       | Přenosová rychlost          | 2048 kbps -        |         |          |
|              | Audio test       | ſ     | Autorizované IP adresy ~    |                    |         | 1        |
|              |                  |       | IP adresa 1                 |                    |         |          |
|              |                  |       |                             |                    |         |          |
|              |                  | T I   | Nastavení kvality přenosu ~ |                    |         |          |
|              |                  |       | Hodnota QoS DSCP            | 0                  |         |          |
|              |                  |       | Povolení režimu UDP Unicast |                    |         |          |
|              |                  |       |                             |                    |         |          |
|              |                  |       |                             |                    |         | Použít   |

Další informace: Dveřní & Bezpečnostní interkomy (oficiální stránky 2N)